# Création de compte : Mozaïk-Portail pour les parents

Lors du premier accès au site du portailparents.ca, le parent doit se créer un compte ou utiliser un compte social (LinkedIn, Facebook, Google ou Microsoft).

Peu importe la façon choisie, il doit associer ce compte au code de courriel inscrit à ses enfants dans la base de données GPI.

Les comptes créés par les réseaux sociaux permettent au parent de rester connecté au portail. Cette utilisation est particulièrement intéressante pour les appareils mobiles.

Lorsque l'adresse de courriel associée à ce type de compte ne correspond pas à celle inscrite au dossier de l'enfant dans GPI, le parent pourra faire le lien avec l'adresse de courriel laissée à l'école en suivant la procédure de création de son compte.

Si le compte est créé par une adresse de courriel il devra saisir sont mot de passe lors de chaque accès au Portail Parents.

#### Page d'accueil du site portailparents.ca :

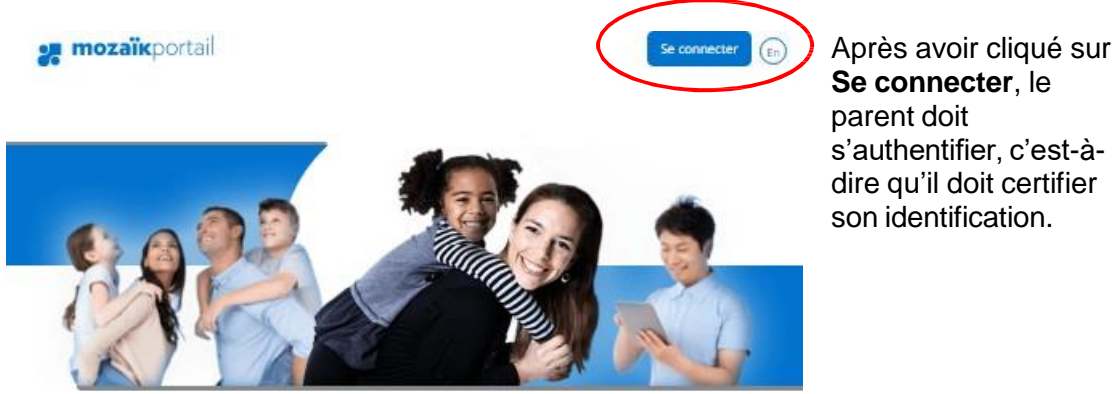

#### Le Portail Parents

Restez en contact avec l'école de votre enfant où que vous soyez et en tout temps!

Trouvez toute l'information que vous désirez pour faire le suivi de la réussite de vos enfants. Le tout, regroupé à un seul endroit, peu importe qu'ils soient au primaire ou au secondaire!

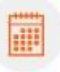

#### Agenda

Consultez l'horaire de vos enfants incluant les congés scolaires. Sans oublier les retenues pour les plus turbulents!

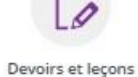

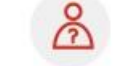

#### Absences et retards

Suivez en temps réel la liste des devoirs et leçons à faire. Finies les absences et retards de vos enfants cachettes!

```
Avisez-nous facilement des
Nous serons moins inquiets!
```

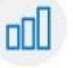

Résultats

Suivez l'évolution scolaire de vos

enfants. Des nouvelles fraiches

entre les bulletins!

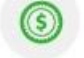

États de compte de compte de l'école ou du service

de garde. Évitez les surprises!

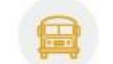

Transport scolaire

Ayez toute l'information du transport de vos enfants. Ça roulera ainsi mieux entre noust

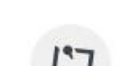

#### Messages

Soyez informés de ce qui se passe à l'école ou en classe. On garde le Consultez en tout temps vos états

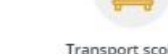

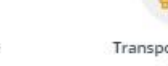

son identification.

| <b>mozaïk</b> portail                                                                  |    |                                                                                                    |  |
|----------------------------------------------------------------------------------------|----|----------------------------------------------------------------------------------------------------|--|
|                                                                                        |    |                                                                                                    |  |
| Le Portail Parents                                                                     |    |                                                                                                    |  |
| Connectez-vous avec votre compte social<br>Facebook Microsoft<br>G+ Google In LinkedIn | OU | Connectez-vous avec votre compte existant<br>Courriel<br>Mot de passe<br>Mot de passe oublié?<br>Se connecter |  |
|                                                                                        |    | Vous n'avez pas de compte?<br>Inscrivez-vous maintenant                                                       |  |

Au premier accès, le parent doit faire le lien entre un code de réseau social et une adresse courriel (qu'il a donné à la CS) ou se créer un compte à partir d'une adresse courriel.

Aux accès suivants, il pourra se connecter directement à partir de son compte social ou de l'adresse courriel

## Création de compte par Facebook

Si le parent n'est pas connecté à son compte Facebook, il sera invité à le faire.

| Se connecter à Facebook                                    |
|------------------------------------------------------------|
| cbtest@tfbnw.net                                           |
|                                                            |
| Connexion                                                  |
| Informations de compte oubliées? · S'inscrire sur Facebook |
|                                                            |

Ensuite, Mozaïk-Portail demande une confirmation pour la vérification des informations fournies.

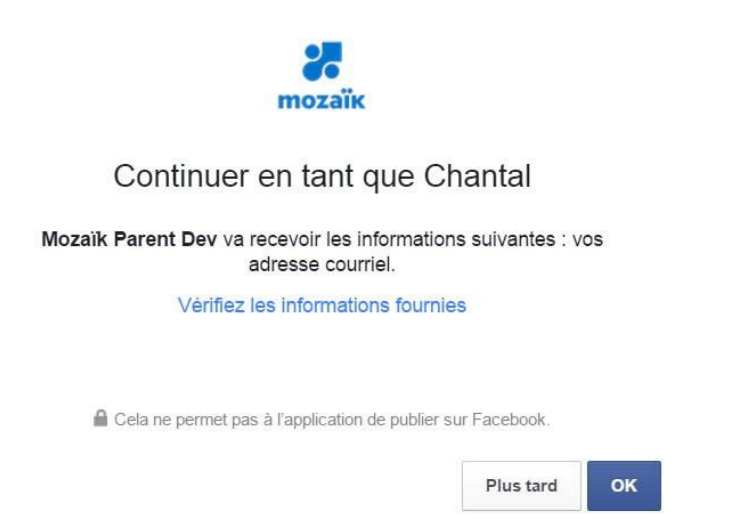

Le parent doit par la suite inscrire l'adresse qu'il a fournie à l'école. Ce n'est pas nécessaire que ce soit l'adresse qui est associée à son compte Facebook.

• Si c'est la même adresse courriel que le compte Facebook, la création du compte se fera directement, après avoir enregistré.

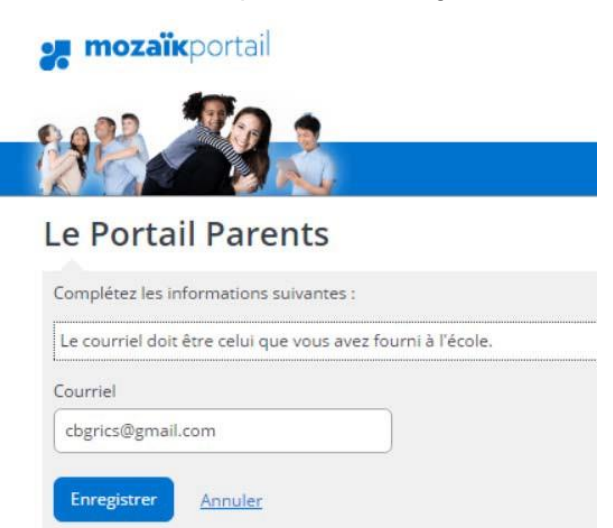

• Si le parent a donné une autre adresse de courriel à l'école que celle du compte Facebook, il devra cliquer sur **Obtenir un code de vérification.** Ensuite, il devra inscrire le code reçu à l'adresse inscrite et cliquer sur **Vérifier le code** et sur **Enregistrer.** 

| mozaïkportail                                               | <b>mozaïk</b> portail                                       |
|-------------------------------------------------------------|-------------------------------------------------------------|
|                                                             | 1992 Ja                                                     |
| e Portail Parents                                           | Le Portail Parents                                          |
| omplétez les informations suivantes :                       | Complétes les informations suburstars                       |
| Le courriel doit être celui que vous avez fourni à l'école. | Completez les informations suivantes :                      |
| Courriel                                                    | Le courriel doit être celui que vous avez fourni à l'école. |
| cbgrics1225@hotmail.com                                     | Courriel                                                    |
| Obtenir un code de vérification                             | cbgrics1225@hotmail.com                                     |
|                                                             | Code de vérification                                        |
|                                                             |                                                             |

## Création de compte avec Google (ou avec une adresse gmail)

• Si le parent n'est pas connecté à son compte Google, il sera invité à le faire avant de pouvoir créer son compte du Portail Parents. Par la suite, la création du compte se fait en cliquant sur **Enregistrer.** 

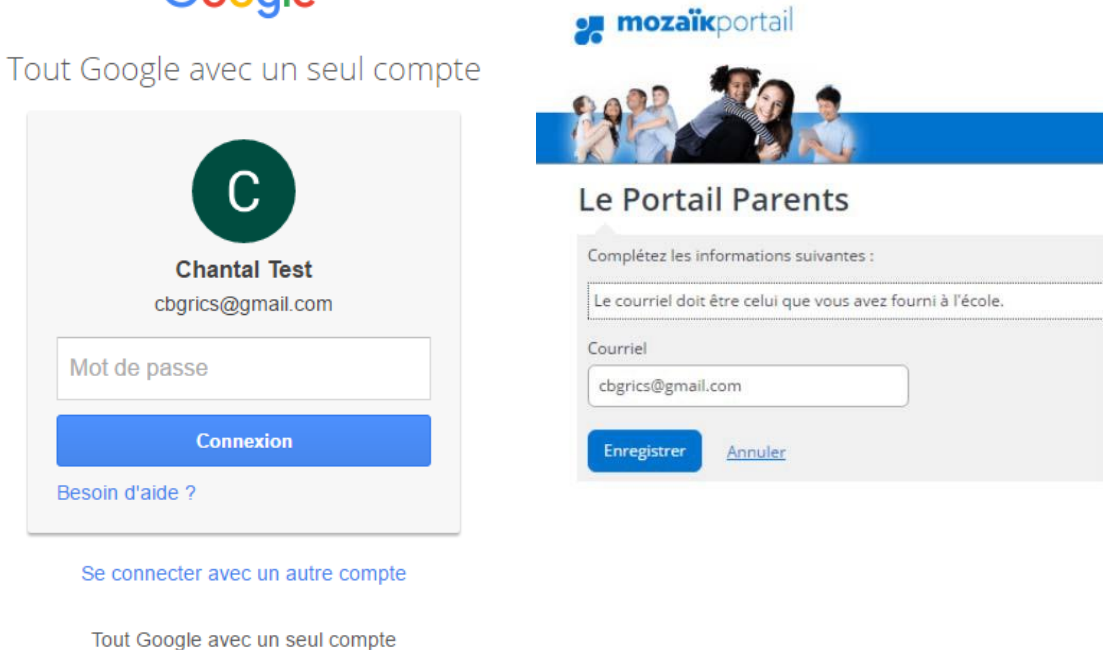

Google

G M 🗷 💶 🛆 🊸 🕨 🌍

• Si le parent a donné une autre adresse de courriel à l'école que celle du compte Google, il devra cliquer sur **Obtenir un code de vérification.** Ensuite, il devra inscrire le code reçu à l'adresse inscrite et cliquer sur **Vérifier le code** et sur **Enregistrer.** 

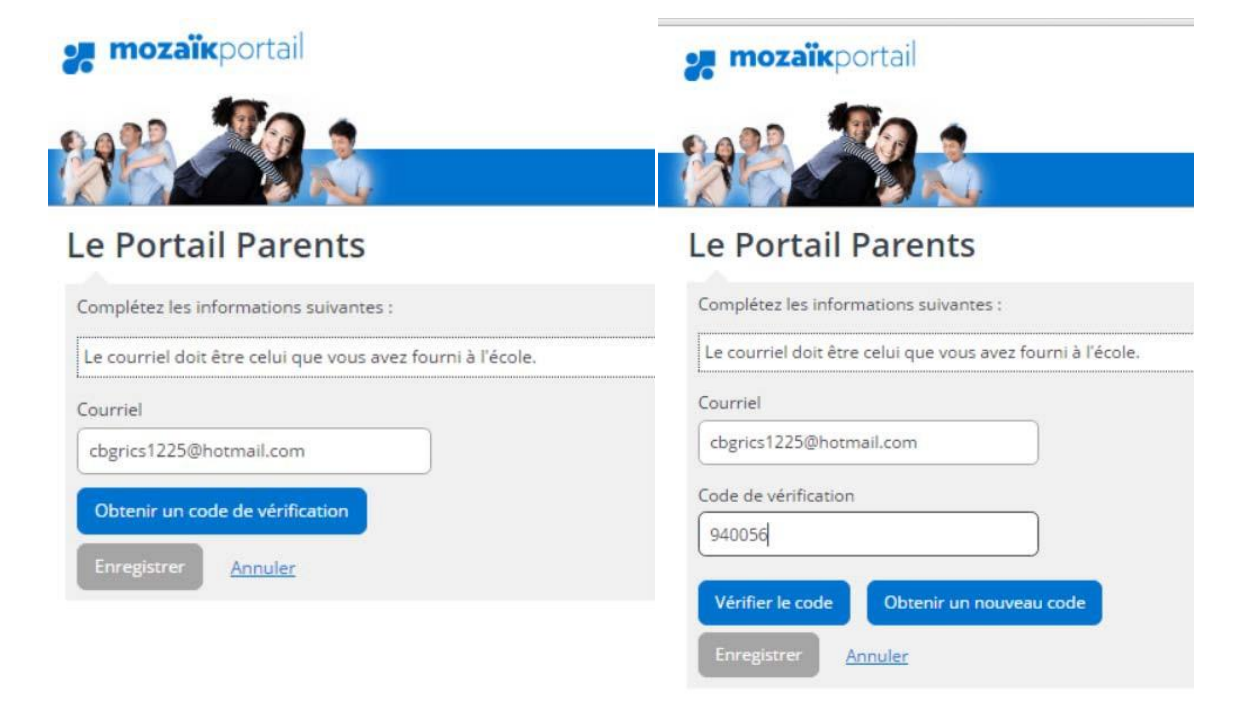

# Création de compte par Microsoft (ou avec une adresse Hotmail, Outlook, live...)

• Si le parent n'est pas connecté à son compte Microsoft, une confirmation de l'identité est requise en inscrivant le mot de passe associé à ce compte. Ensuite, il devra cliquer sur **Enregistrer**.

| 0 🗠 🕸 🗧 🖉 🖉                                                                                              | 0 🗠 🕸 📕 6                                                                                                    | 9 9                                                        |
|----------------------------------------------------------------------------------------------------|----------------------------------------------------------------------------------------------------|------------------------------------------------------------|
| Connexion<br>Comme vous accédez à des informations sensibles,<br>vous devez vérifier votre mot de passe. | Autoriser cette app<br>accéder à vos infor<br>login.microsoftonline.cor<br>Mozaik B2C a besoin de votre au                                             | vilication à<br>mations ?<br>n<br>torisation pour :        |
| ykecbeau@hotmail.com                                                                                     | Vous connecter<br>Mozaik B2C pourra vous co<br>compte et y affecter un ID u<br>anonyme.                                                                | nnecter à votre<br>Inique et                               |
| Se connecter<br>J'ai oublié mon mot de passe<br>Se connecter avec un autre compte Microsoft              | Afficher votre profil de bas<br>Mozaik B2C pourra voir vot<br>(nom, photo, nom d'utilisat<br>Afficher votre adresse e-m<br>Mozaik B2C pourra lire votr | e<br>re profil de base<br>eur).<br>ail<br>e adresse e-mail |
| Microsoft                                                                                                | Vous pouvez modifier les autorise<br>application à tout moment dans le<br>votre compte.<br>Mozaik B2C Confidentiali                                    | tions de cette<br>es paramètres de<br>té et cookies        |
|                                                                                                    | Oui                                                                                                    | Non                                                        |
| <b>mozaïk</b> portail                                                                                    | Conditions d'utilisation Confi<br>Se déconnecter<br>Microsoft                                                                                          | dentialité et cookies                                      |
| Le Portail Parents                                                                                       |                                                                                                    |                                                            |
| Complétez les informations suivantes :                                                                   |                                                                                                    |                                                            |
| Le courriel doit être celui que vous avez fourni à l'école.                                              |                                                                                                    |                                                            |
| Courriel                                                                                                 |                                                                                                    |                                                            |
| /kecbeau@hotmail.com                                                                                     |                                                                                                    |                                                            |
| Enregistrer Annuler                                                                                      |                                                                                                    |                                                            |

• Si le parent a donné une autre adresse de courriel à l'école que celle du compte Microsoft, il devra cliquer sur **Obtenir un code de vérification.** Ensuite, il devra inscrire le code reçu à l'adresse inscrite et cliquer sur **Vérifier le code** et sur **Enregistrer.** 

| mozaïkportail                                               | <b>mozaïk</b> portail                                       |
|-------------------------------------------------------------|-------------------------------------------------------------|
|                                                             |                                                             |
| e Portail Parents                                           | Le Portail Parents                                          |
| Complétez les informations suivantes :                      | Complétez les informations suivantes :                      |
| Le courriel doit être celui que vous avez fourni à l'école. | Le courriel doit être celui que vous avez fourni à l'école. |
| Courriel<br>cbgrics1225@hotmail.com                         | Courriel<br>cbgrics1225@hotmail.com                         |
| Obtenir un code de vérification                             | Code de vérification                                        |
| Enregistrer <u>Annuler</u>                                  | Vérifier le code Obtenir un nouveau code                    |

#### Création de compte par LinkedIn

Si le parent n'est pas connecté à son compte LinkedIn, une confirmation de l'identité est requise en inscrivant le mot de passe associé à ce compte.

|                                                 | тодаїк                                               |
|-------------------------------------------------|------------------------------------------------------|
| Mozaik Parent Dev w<br>some of your Linkedl     | vould like to access<br>In info:                     |
| YOUR PROFILE (<br>Name, photo, head             | OVERVIEW<br>Iline, and current positions             |
| YOUR EMAIL AD<br>The primary email a<br>account | DRESS<br>address you use for your LinkedIn           |
| Sign in to LinkedIn an                          | d allow access:                                      |
| cantalensis@gmail.com                           | Password                                             |
| Allow access Canc                               | el Linked in 。                                       |
| All Applications can<br>Terms of Serv           | n be found in your settings<br>vice   Privacy Policy |

Le parent doit par la suite inscrire l'adresse qu'il a fournie à l'école. Ce n'est pas nécessaire que ce soit l'adresse qui est associée à son compte LinkedIn.

• Si c'est la même adresse courriel que le compte LinkedIn, la création du compte se fera directement, après avoir **Enregistrer**.

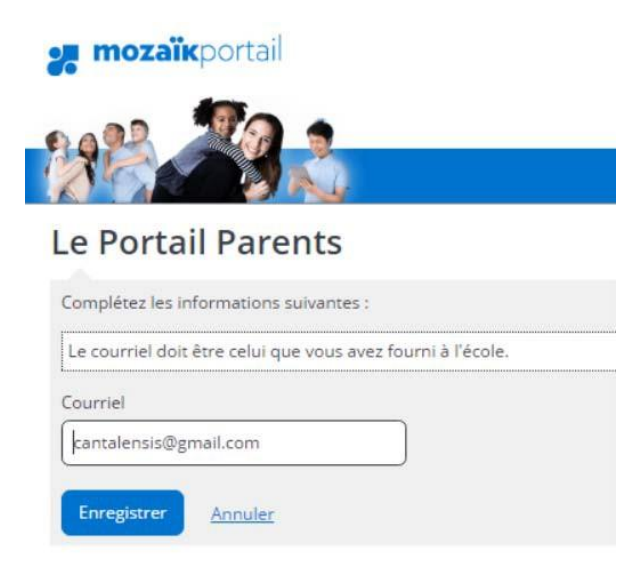

• Si le parent a donné une autre adresse de courriel à l'école que celle du compte LinkedIn, il devra cliquer sur **Obtenir un code de vérification**. Ensuite, il devra inscrire le code reçu à l'adresse inscrite et cliquer sur **Vérifier le code** et sur **Enregistrer**.

| <b>mozaïk</b> portail                                       | <b>mozaïk</b> portail                                       |
|-------------------------------------------------------------|-------------------------------------------------------------|
|                                                             |                                                             |
| e Portail Parents                                           | Le Portail Parents                                          |
| Complétez les informations suivantes :                      | Complétez les informations suivantes :                      |
| Le courriel doit être celui que vous avez fourni à l'école. | Le courriel doit être celui que vous avez fourni à l'école. |
| ourriel                                                     | Courriel                                                    |
| cbgrics1225@hotmail.com                                     | cbgrics1225@hotmail.com                                     |
| Obtanic un code de vérification                             | Code de vérification                                        |
|                                                             | 940056                                                      |
| Enregistrer <u>Annuler</u>                                  | Vérifier le code Obtenir un nouveau code                    |
|                                                             | Enregistrer Appuler                                         |

#### Création de compte avec une adresse courriel

Si une autre adresse de courriel est utilisée pour la création du compte, le parent devras s'inscrire préalablement.

| <b>mozaïk</b> portail                                                                    |           |                                                                                                    |
|------------------------------------------------------------------------------------------|-----------|----------------------------------------------------------------------------------------------------|
|                                                                                          |           |                                                                                                    |
| Le Portail Parents                                                                       |           |                                                                                                    |
| Connectez-vous avec votre compte social<br>f Facebook Microsoft<br>G+ Google in Linkedin | OU        | Connectez-vous avec votre compte existant<br>Courriel<br>Mot de passe<br>Mot de passe oublié?<br>Se connecter |
|                                                                                          | $\langle$ | Inscrivez-vous maintenant                                                                                     |

Le parent doit inscrire l'adresse courriel qu'il a donnée à l'école et cliquer sur **Obtenir un code de vérification**. Le code de vérification sera retourné à cette adresse, il devra donc accéder à sa boîte courriel pour l'obtenir et le saisir, dans l'espace prévu. Ensuite, le code devra être validé, par le bouton **Vérifier le code**.

Par la suite, le parent inscrit un mot de passe de son choix et clique sur Enregistrer.

| <b>mozaïk</b> portail                                       | 🚒 mozaïkportail                                             |
|-------------------------------------------------------------|-------------------------------------------------------------|
|                                                             |                                                             |
| e Portail Parents                                           | Complétez les informations suivantes :                      |
| Complétez les informations suivantes :                      | Le courriel doit être celui que vous avez fourni à l'école. |
| Le courriel doit être celui que vous avez fourni à l'école. | Courriel                                                    |
| Courriel                                                    | a1225cbgrics@outlook.com                                    |
| a1225cbgrics@outlook.com                                    | Code de vérification                                        |
| Obtenir un code de vérification                             | 003370<br>Vérifier le code Obtenir un nouveau code          |
| Nouveau mot de passe                                        | Nouveau mot de passe                                        |
| Confirmation                                                | Confirmation                                                |
| Enregistrer Annuler                                         | Enregistrer <u>Annuler</u>                                  |

#### Mot de passe oublié :

Pour le parent qui a oublié son mot de passe ou qui désire le modifier, il sera possible de le faire. Il devra cliquer sur **Mot de passe oublié?**.

| <b>mozaïk</b> portail                                                                                                    |                                                                                                    |
|----------------------------------------------------------------------------------------------------|----------------------------------------------------------------------------------------------------|
|                                                                                                    |                                                                                                    |
| Le Portail Parents                                                                                                    |                                                                                                    |
| Avant de vous connecter, assurez-vous que votre établissemen                                                                   | t scolaire est abonné au service.                                                                                                    |
| Connectez-vous avec votre compte social<br>OU<br>Courre<br>G- Google în LinkedIn<br>Mot de<br>Se courre<br>Vous re<br>Inscrive | ctez-vous avec votre compte existant<br>el<br>cs2@yahoo.com<br>e passe<br>passe<br>onnecter<br>v'avez pas de compte?<br>ez-vous maintenant |

Il devra ensuite inscrire une adresse courriel pour qu'un code de vérification lui soit retourné. Par la suite, il devra accéder à sa boîte courriel pour l'obtenir et le saisir dans l'espace prévu. Le code devra être validé, par le bouton **Vérifier le code**.

Une autre page s'affiche : il faut confirmer l'adresse par le bouton Enregistrer.

Par la suite, le parent inscrit un mot de passe de son choix, le confirme et clique de nouveau sur **Enregistrer**.

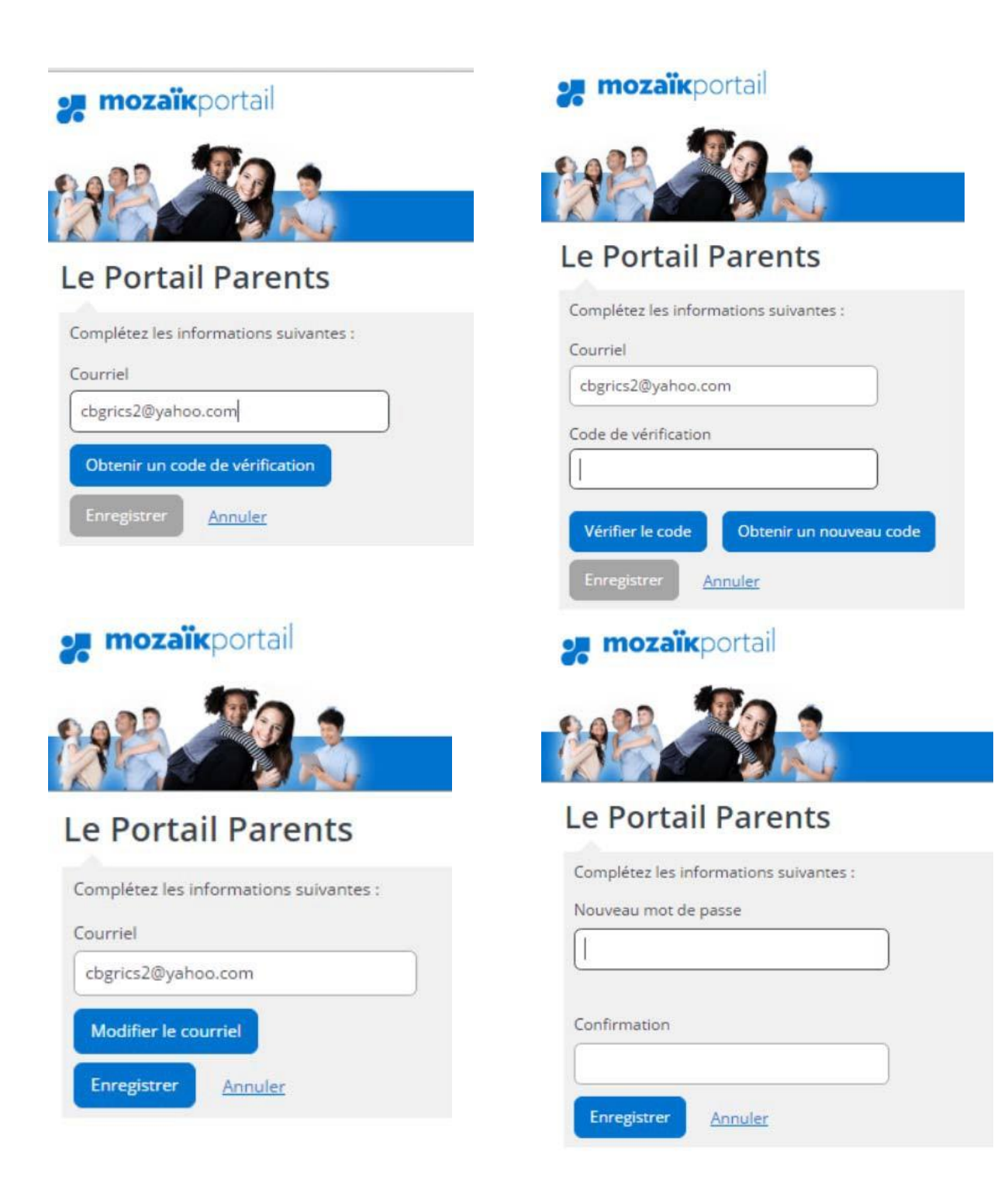